## Starfish – How to Edit or Cancel Office Hours

This tutorial will show you how to edit or cancel your office hours.

## **Directions:**

- 1. Log into Starfish.
- 2. Click the 3 bars next to Starfish.

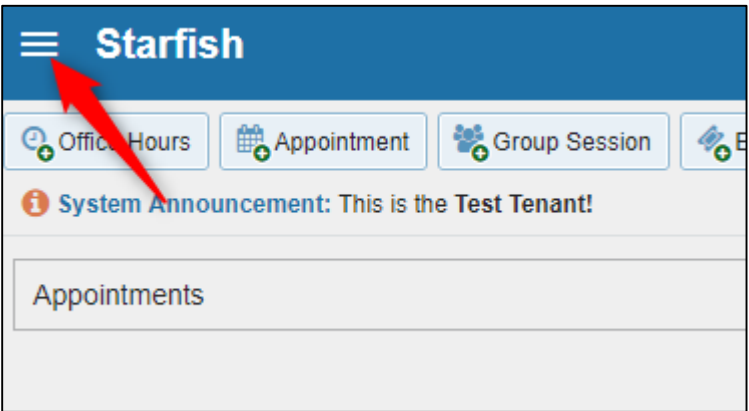

3. Click Appointments.

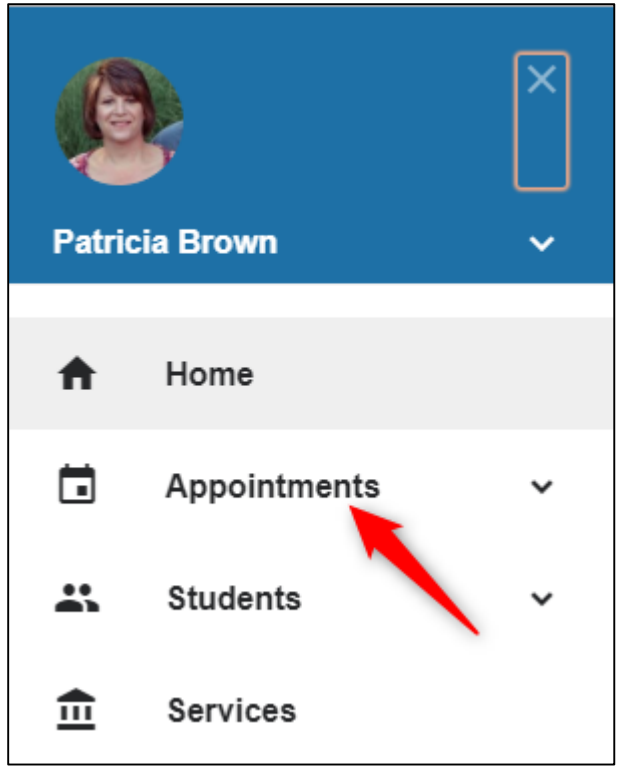

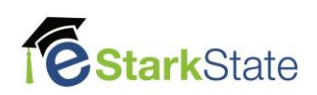

## **TO EDIT OFFICE HOURS**

a. Find the set of office hours you want to edit. Roll your mouse over the **clock icon** and the click **Edit**.

|          | Office                                                      | Hours        |
|----------|-------------------------------------------------------------|--------------|
| 🔂 Sign U | Office Hours                                                |              |
| 🔂 Sign U | <ul> <li>⊙ 11-05-2018 at 2:00 pm</li> <li>♀ M352</li> </ul> | Participants |
| 🕒 Sign U |                                                             |              |
| 🔂 Sign U |                                                             | -            |
| -        | 🖉 Edit 🔞 Cancel 👻 💿 V                                       | Nalk-in      |
|          |                                                             |              |

b. You can change anything on this screen. For example, if your office hours change from 2:00 to 3:30 instead of 4:00, you can change the time and then click **Submit**.

| Edit Office Hours - Office Hours Never Mind Submit     |                                                                                               |  |  |  |  |  |
|--------------------------------------------------------|-----------------------------------------------------------------------------------------------|--|--|--|--|--|
| * Title                                                | Office Hours                                                                                  |  |  |  |  |  |
| * What day(s)?                                         | Weekly Repeats every 1 veek(s)                                                                |  |  |  |  |  |
|                                                        | Repeation: 🖉 Mon 📄 Tue 🖉 Wed 📄 Thu 🗭 Fri 📄 Sat 📄 Sun                                          |  |  |  |  |  |
| * What time?                                           | 2:00 pm to 4:00 pm                                                                            |  |  |  |  |  |
| * Where?                                               | ✓ M352<br>Business and Entrepreneurial building - check in with the third floor receptionist. |  |  |  |  |  |
| * Office hours Type 💡                                  | Scheduled And Walk-ins                                                                        |  |  |  |  |  |
| How long?                                              | 30 minutes     minimum appointment length       1.5 hours     maximum appointment length      |  |  |  |  |  |
| * Appointment Types                                    | Select the types of meetings you will have in these office hours.                             |  |  |  |  |  |
|                                                        | Librarian Appointment                                                                         |  |  |  |  |  |
| Instructions St                                        | tart/End Date                                                                                 |  |  |  |  |  |
| These will be sent to anyone who makes an appointment. |                                                                                               |  |  |  |  |  |
|                                                        |                                                                                               |  |  |  |  |  |
| * Required fields                                      | Never Mind Submit                                                                             |  |  |  |  |  |

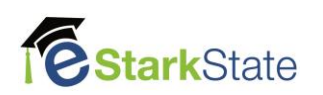

## TO CANCEL OFFICE HOURS

a. Find the set of office hours you want to cancel. Roll your mouse over the **clock icon** and the click **the down arrow by Cancel**. You can choose to cancel just this day and time or the entire series for the semester.

|     | Office Hou                                              | rs                               |   |
|-----|---------------------------------------------------------|----------------------------------|---|
| n U | Office Hours                                            |                                  | - |
| n U | <ul> <li>11-05-2018 at 2:00 pm</li> <li>M352</li> </ul> | Participants                     |   |
| n U |                                                         |                                  |   |
| n U |                                                         |                                  |   |
|     | 🖉 Edit 🛛 🛇 Cancel 🗸 🗢 Walk-                             | in                               |   |
|     | Just this one<br>The entire series                      | You can choose what to<br>cancel |   |

b. I used, **Just this One**. You can **write a message** to your students and then click **Submit** to cancel your office hours for that day.

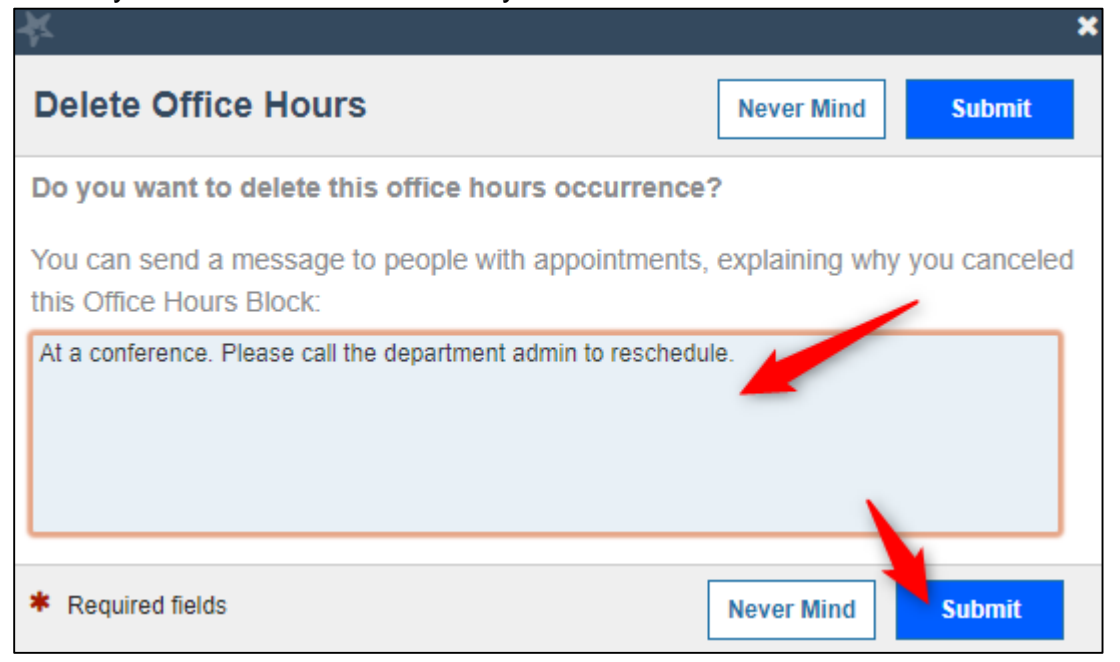

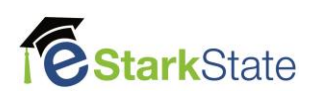